# Ventoy Multiboot USB

L'outil libre et open source **Ventoy** permet de créer une clé USB live multiboot à partir de fichiers ISO.

C'est une bonne alternative à Multisystem.

# Pré-requis

# Installation

Téléchargez ventoy-xxx-linux.tar.gz sur https://github.com/ventoy/Ventoy/releases Décompressez le fichier :

...@...:~ \$ tar -zxvf \$HOME/Téléchargements/ventoy-\*-linux.tar.gz -C \$HOME

## Configuration

### Utilisation

### Fabrication de la clé

Branchez une clé usb qui sera effacée.

Trois méthodes :

avec une interface graphique : dans le dossier décompressé, lancez VentoyGUI.x86\_64:

| Ξ            | Ventoy2Disk            |                      | -       | × |
|--------------|------------------------|----------------------|---------|---|
| Option Lan   | guage                  |                      |         |   |
| Périphérique |                        |                      |         |   |
| sde [16      | GB] USB Disk 2.0 (USB) | •                    | •       | J |
| Ve           | entoy en local         | Ventoy sur le péripl | hérique |   |
| État - prêt  |                        |                      |         |   |
|              |                        |                      |         |   |
|              | Installation           | Mise à jour          |         |   |
|              |                        |                      |         |   |

Language : choisissez la langue française

Périphérique : Assurez-vous que c'est bien la clé !

#### **Option** :

**Secure boot** : installe le logiciel de boot sécurisé au lieu du logiciel de boot standard (legacy + EFI). Un cadenas sera alors mis sur ventoy en local. Après l'installation, il apparaîtra aussi sur Ventoy sur le périphérique.

#### Type de partition : MBR ou GPT

**Configuration de partition** : réserve une première partition hors ventoy, indiquez la taille et l'unité (Mo ou Go). l'espace soustrait apparaîtra en négatif dans la ligne périphérique [-20GB]

#### **Effacer ventoy**

Afficher tous les appareils : affiche aussi les disques internes pour choisir où installer l'application.

4. Cliquez sur Installation

#### 2. avec l'interface web :

Démarrez l'interface dans le dossier décompressé :

```
...@...:~ $ cd <repertoire_de_telechargement>/ventoy-x.y.z/
...@...:~ $ sudo sh VentoyWeb.sh
```

```
Ventoy Server 1.0.74 is running ...
Please open your browser and visit http://127.0.0.1:24680
```

Ouvrez dans votre navigateur web le lien indiqué (ici, http://127.0.0.1:24680) :

| iphérique                     |                                         |  |
|-------------------------------|-----------------------------------------|--|
| de [16 GB] USB Disk 2.0 (USB) | •                                       |  |
| Ventoy en local               | Ventoy sur le périphérique              |  |
| 1.0.74 мвк                    |                                         |  |
| l - prêt                      |                                         |  |
|                               |                                         |  |
|                               | 100 C C C C C C C C C C C C C C C C C C |  |

Language : choisissez la langue française

Périphérique : Assurez-vous que c'est bien la clé !

#### **Option** :

**Secure boot** : installe le logiciel de boot sécurisé au lieu du logiciel de boot standard (legacy + EFI). Un cadenas sera alors mis sur ventoy en local. Après l'installation, il apparaîtra aussi sur Ventoy sur le périphérique.

#### Type de partition : MBR ou GPT

**Configuration de partition** : réserve une première partition hors ventoy, indiquez la taille et l'unité (Mo ou Go). l'espace soustrait apparaîtra en négatif dans la ligne périphérique [-20GB]

#### **Effacer ventoy**

Afficher tous les appareils : affiche aussi les disques internes pour choisir où installer l'application.

#### 3. avec le script

#### Méthode 2 : avec l'interface web officielle

onglet Languages : choisissez la langue française.

#### onglet Option :

**Secure boot** : pour installer le logiciel de boot sécurisé au lieu du logiciel de boot standard (legacy + EFI). Un cadenas sera alors mis sur ventoy en local. Après l'installation, il apparaîtra aussi sur Ventoy sur le périphérique.

#### Type de partition : MBR ou GPT

**Configuration de partition** : permet de réserver une première partition hors ventoy en indiquant la taille et l'unité (Mo ou Go) l'espace soustrait apparaîtra alors en négatif dans la ligne périphérique [-20GB]

#### Effacer ventoy

Afficher tous les appareils : affiche aussi les disques internes pour choisir où installer l'application.

Pour quitter :Ctrl+c

...@...:~ \$ ^Cventoy server exit ...

#### Méthode 3 : avec le script original

### Désinstallation

### **Problèmes connus**

### Voir aussi

• (fr) https://doc.ubuntu-fr.org/ventoy

Basé sur « Ventoy Multiboot USB » par doc.ubuntu-fr.

| From:<br>https://nfrappe.fr/doc-0/ - <b>Documentation du Dr Nicolas Frappé</b>             |   |
|--------------------------------------------------------------------------------------------|---|
| Permanent link:<br>https://nfrappe.fr/doc-0/doku.php?id=logiciel:systeme:boot:ventoy:start | × |
| Last update: 2022/08/13 22:14                                                              |   |